## **Umzug Online-Shop auf einen anderen Webserver**

## Um was geht es?

In diesem Artikel erfahren Sie, was Sie bei einem Umzug Ihres Online-Shops auf einen anderen Webserver bezüglich der Middleware tun müssen.

## Vorbreitung

- Bei dem Umzug eines Online-Shops auf einen anderen Webserver sind vorab die Systemvoraussetzungen zu prüfen.
- Während des Umzugs sollten die Synchronisation, bzw. die Shop-bezogenen Zeitpläne in der Middleware gestoppt werden.

## Schritt-für-Schritt-Anleitung

- Durch den Umzug ändern sich in der Regel die Zugangsdaten f
  ür FTP bzw. SFTP (Server URL, Benutzername, Passwort und evtl. das Verzeichnis, in dem der Online-Shop liegt). Daher m
  üssen nach dem Umzug im Profil diese Zugangsdaten f
  ür FTP bzw. SFTP abge
  ändert werden. Gehen Sie dazu in der Middleware auf E-Commerce > Einstellungen > Plattform (des betroffenen Online-Shops) > Verbindung und ändern dort die Daten im Bereich Schritt 01: FTP Verbindung. Auch falls sich das Verzeichnis nicht ge
  ändert haben sollte, rufen Sie trotzdem Au sgew
  ähltes Verzeichnis auf und w
  ählen den richtigen Pfad aus.
- 2. Prüfen Sie die Verbindung im Bereich Schritt 02: Ihre Plattform Verbindung über Verbindung testen.
- 3. Wenn dort die Verbindung erfolgreich ist, sollten Sie zuerst im Bereich Überwachung und Steuerung einzelne Datensätze testweise manuell synchronisieren (ein Artikel, eine Adresse, evtl. eine Test-Bestellung). Wenn auch dies in Ordnung ist, können Sie Ihre Zeitpläne wieder starten.